# Volcano社区版使用指南

概述 计费说明 部署架构 RAM账号所需权限 部署流程 部署步骤 部署参数说明 已有ack集群 新建ack集群 验证结果

## 概述

Volcano是CNCF 下首个也是唯一的基于Kubernetes的容器批量计算平台,主要用于高性能计算场景。它提供了 Kubernetes目前缺少的一套机制,这些机制通常是机器学习大数据应用、科学计算、特效渲染等多种高性能工 作负载所需的。作为一个通用批处理平台,Volcano与几乎所有的主流计算框架无缝对接,如Spark、 TensorFlow、PyTorch、Flink、Argo、MindSpore、PaddlePaddle等。它还提供了包括基于各种主流架 构的CPU、GPU在内的异构设备混合调度能力。Volcano的设计理念建立在15年来多种系统和平台大规模运行 各种高性能工作负载的使用经验之上,并结合来自开源社区的最佳思想和实践。

服务本身免费,只用为云服务资源付费,欢迎大家使用。

## 计费说明

Volcano部署的为社区开源版本,源码参考Github Repo,目前支持两种模式进行部署。

- 已有阿里云ack集群,这种情况下可以直接将服务部署到该集群中,用户不需付费。
- 新建阿里云ack集群,然后部署服务,这种情况下只用支付ack资源本身的费用。

Volcano在计算巢上的费用主要涉及:

- 所选vCPU与内存规格
- 磁盘容量

- 公网带宽
- ack集群费用

计费方式包括:

- 按量付费(小时)
- 包年包月

预估费用在创建实例时可实时看到。

## 部署架构

Volcano服务为容器服务,部署在ack集群上。

## RAM账号所需权限

Volcano服务需要对ECS、VPC、ACK等资源进行访问和创建操作,若您使用RAM用户创建服务实例,需要在创 建服务实例前,对使用的RAM用户的账号添加相应资源的权限。添加RAM权限的详细操作,请参见为RAM用户 授权。所需权限如下表所示。

| 权限策略名称                          | 备注                         |
|---------------------------------|----------------------------|
| AliyunECSFullAccess             | 管理云服务器服务(ECS)的权限           |
| AliyunVPCFullAccess             | 管理专有网络(VPC)的权限             |
| AliyunROSFullAccess             | 管理资源编排服务(ROS)的权限           |
| AliyunComputeNestUserFullAccess | 管理计算巢服务(ComputeNest)的用户侧权限 |
| AliyunCloudMonitorFullAccess    | 管理云监控(CloudMonitor)的权限     |
| AliyunCSFullAccess              | 管理容器服务(CS)的权限              |

## 部署流程

### 部署步骤

您可以在阿里云计算巢自行搜索,也可以通过下述部署链接快速到达。

#### 部署链接

### 部署参数说明

您在创建服务实例的过程中,需要配置服务实例信息。下文介绍Volcano服务实例输入参数的详细信息,分为已有 ack集群和新建ack集群两种。

### 已有ack集群

是否新建ack集群参数选择否时,代表现在已有ack集群,此时需要填写以下参数。

| 参数组       | 参数项       | 示例                                  | 说明                                   |
|-----------|-----------|-------------------------------------|--------------------------------------|
| 服务实例名称    |           | test                                | 实例的名称                                |
| 地域        |           | 华东1(杭州)                             | 选中服务实例的地域,建<br>议就近选中,以获取更好<br>的网络延时。 |
| 是否新建ack集群 | 是否新建ack集群 | 否                                   | 选择否代表已有ack集群,<br>不用新建                |
| 是否新建ack集群 | K8s集群ID   | ccde6deb0f612402786e<br>611a7e1230d | 根据地域选择地域中用户<br>已有的集群id               |

| Volcano社区版 三方服务<br>1/1.0<br>Volcano是CNCF 下首个也是唯一的基于Kubernetes的容器批量计算平台,主要用于高性能计算场景。它提供了Kubernetes目前缺少的一套机制,这些机制通常是机器学习大数感应用、科学计算、特效 |                                                |            |  |  |  |  |  |  |  |
|----------------------------------------------------------------------------------------------------|------------------------------------------------|------------|--|--|--|--|--|--|--|
|                                                                                                    |                                                |            |  |  |  |  |  |  |  |
| 服务实例名称                                                                                                    | 请输入服务实例名称                                      |            |  |  |  |  |  |  |  |
|                                                                                                    | 长度不超过64个字符,必须以英文字母开头,可包含数字、英文字母、短划线(-)和下划线(_)。 |            |  |  |  |  |  |  |  |
| *地域                                                                                                    | 华北6 (乌兰聚布)                                     | 7          |  |  |  |  |  |  |  |
| 是否新建ack集群 🚿                                                                                                    |                                                |            |  |  |  |  |  |  |  |
| 是否新建ack集群                                                                                                    | 已有ack集群输入集群id即可部署,当前无集群先新建ack集群再进行部署           |            |  |  |  |  |  |  |  |
| K8s集群ID                                                                                                    | Cr 图看应用性序的K8s现制印                               | • <u>0</u> |  |  |  |  |  |  |  |
| 标签和资源组 🖉                                                                                                    |                                                |            |  |  |  |  |  |  |  |

### 新建ack集群

| 参数组          | 参数项                   | 示例           | 说明                                                                                           |
|--------------|-----------------------|--------------|----------------------------------------------------------------------------------------------|
| 服务实例名称       |                       | test         | 实例的名称                                                                                        |
| 地域           |                       | 华东1(杭州)      | 选中服务实例的地域,建<br>议就近选中,以获取更好<br>的网络延时。                                                         |
| 是否新建ack集群    |                       | 是            | 选择是代表新建ack集群                                                                                 |
| 付费类型配置       | 付费类型                  | 按量付费 或 包年包月  |                                                                                              |
| 基础配置         | 可用区                   | 可用区          | 地域下的不同可用区域                                                                                   |
| 基础配置         | 专有网络VPC实例ID           | vpc-xxx      | 选择地域下可用的vpc,不<br>存在可以新建                                                                      |
| 基础配置         | 交换机实例ID               | VSW-XXX      | 选择vpc下的vsw,这个<br>vsw筛选会受上面不同可<br>用区域影响,不存在可以<br>新建                                           |
| 基础配置         | 实例密码                  | ****         | 设置实例密码。长度8~30<br>个字符,必须包含三项<br>(大写字母、小写字母、<br>数字、()~!@#\$%^&*-+=<br>{}[];;'<>,.?/中的特殊符<br>号) |
| Kubernetes配置 | Worker节点规格            | ecs.g6.large | 选择对应cpu核数和内存大<br>小的ecs实例,用作k8s节<br>点                                                         |
| Kubernetes配置 | Worker 系统盘磁盘类型        | ESSD云盘       | 选择k8s集群Worker节点<br>使用的系统盘磁盘类型                                                                |
| Kubernetes配置 | Worker节点系统盘大小<br>(GB) | 120          | 设置Worker节点系统盘大<br>小,单位为GB                                                                    |

| Kubernetes配置 | ack网络插件      | Flannel       | ack集群对应的网络插件,<br>可以选择Flannel或者<br>Terway,网络插件不同,<br>下面设置的pod网络参数<br>不同                                                                                                    |
|--------------|--------------|---------------|----------------------------------------------------------------------------------------------------|
| Kubernetes配置 | Pod 网络 CIDR  | 10.0.0/16     | ack Pod网络段, 网络插<br>件为Flannel时必填, 请填<br>写有效的私有网段, 即以<br>下网段及其子网:<br>10.0.0.0/8, 172.16-<br>31.0.0/12-16,<br>192.168.0.0/16, 不能与<br>VPC 及 VPC 内已有<br>Kubernetes 集群使用的网<br>段重复。 |
| Kubernetes配置 | pod交换机实例ID   | VSW-XX        | ack Pod交换机实例id,网络插件为Terway时必填,<br>建议选择网段掩码不大于<br>19 的虚拟交换机                                                                                                    |
| Kubernetes配置 | Service CIDR | 172.16.0.0/16 | ack Service网络段, 可选<br>范围: 10.0.0.0/16-24,<br>172.16-31.0.0/16-24,<br>192.168.0.0/16-24,不能<br>与 VPC 及 VPC 内已有<br>Kubernetes 集群使用的网<br>段重复。                                    |

| * 地域                                        | 华北6(乌兰察布)                                                                                                    |                                                                                                    |
|---------------------------------------------|----------------------------------------------------------------------------------------------------|----------------------------------------------------------------------------------------------------|
| 是否新建ack集群                                   |                                                                                                    |                                                                                                    |
| 是否新建ack集群                                   | 已有ack集群输入集群id即可部署,当前无集群先新建ack集群再进行部署                                                                                                    |                                                                                                    |
| 付费类型配置。                                     |                                                                                                    |                                                                                                    |
| 付费类型                                        | 按量付费 包年包月                                                                                                    |                                                                                                    |
| 基础配置。                                       |                                                                                                    |                                                                                                    |
| 可用区<br>专有网络VPC实例ID                          | 可用区A 可用区B 可用区C                                                                                                    | <ul> <li>C 新建专有网络II</li> </ul>                                                                                                    |
| 交换机实例ID                                     |                                                                                                    | • O 新建交换机 II                                                                                                    |
| 实例密码                                        |                                                                                                    | <i>國</i><br>中的特殊符号)                                                                                                    |
| Worker节点规格                                  | 構造       法禄いCPU       ・ 送禄内存       ・ 报索突倒规格       Q         解构       x86 計算       評估计算 GPU / FPGA / NPU       彈性裸金属服务器         分类       通用型       计算型       内存型       通用算力型       大致磁型       本地 5SD       高主频型       共享型       増强型         ど       通用型       计算型       内存型       通用算力型       大致磁型       本地 5SD       高主频型       共享型       増强型         ご       現格版       文研製器       vCPU © 内存 © GPU/FPGA       处理器主鎮/審禁       参考价格       の         ●       AMD 通用型 g7a       ecs.g7a.large       2 vCPU       8 GiB       -       2.5 GHz/3.5 GHz       ¥ 0.396/B1         ●       通用型 g6       ecs.g6.large       2 vCPU       8 GiB       -       2.5 GHz/3.2 GHz       ¥ 0.46/B1         ●       通用型 g7       ecs.g7.large       2 vCPU       8 GiB       -       2.7 GHz/3.5 GHz       ¥ 0.47082         ●       通用型 g6       ecs.g6.large       2 vCPU       8 GiB       -       2.5 GHz/3.2 GHz       ¥ 0.47082         ●       通用型 g7       ecs.g6.large       2 vCPU       8 GiB       -       2.5 GHz/3.2 GHz       ¥ 0.405/B2         ●       通用平衡增强型 g6e       ecs.g6e.large       2 vCPU       8 GiB       -       2.5 GHz/3.2 GHz <th>量新推荐<br/>◆ 处理器型号<br/>AMD EPYC™ Milian 7T83<br/>Intel Xeon(Cascade Lake)<br/>Platinum 8269CY<br/>5/时 83698<br/>Intel Xeon(Ice Lake) Platinum<br/>83698</th> | 量新推荐<br>◆ 处理器型号<br>AMD EPYC™ Milian 7T83<br>Intel Xeon(Cascade Lake)<br>Platinum 8269CY<br>5/时 83698<br>Intel Xeon(Ice Lake) Platinum<br>83698 |
|                                             | ○ AMD 通用型 g6a ecs.g6a.large 2 vCPU 8 GiB - 2.6 GHz/3.3 GHz(单核) -                                                                                                    | AMD EPYC™ ROME 7H12                                                                                                    |
|                                             |                                                                                                    | < 1 2 3 4 5 >                                                                                                    |
| Worker 系统盘磁盘类型                              | 喜效元曲 SSD曲 FSSD元曲                                                                                                    |                                                                                                    |
| 111-1-111日本では中止しての)                         |                                                                                                    |                                                                                                    |
| Worker节点系统盘大小(GB)                           | 120                                                                                                    |                                                                                                    |
| Worker节点系统盘大小(GB)<br>ack网络播件<br>Pod 网络 CIDR | IDD III         IDD III           120         Flannel         Terway           10.0.0.0/16             请编写有效的私有网段,即以下网段及其子网: 10.0.0.0/8, 172.16-31.0.0/12-16, 192.168.0.0/16            不能与 VPC 及 VPC 内已有 Kubernetes 集群使用的网段重复。曾建成功后不能修改                                                                                                    |                                                                                                    |

### 验证结果

1.查看服务实例,服务实例创建成功后,部署时间大约需要10分钟。部署完成后,页面上可以看到对应的服务实例。

| 私有部署服务           | 全托管服务  | ŕ          | 代运维服务  | 试用服务 | 数据交付服务                     | 线下部署服务 |      |         |       |      |   |                                                                                 |        |    |    |
|------------------|--------|------------|--------|------|----------------------------|--------|------|---------|-------|------|---|---------------------------------------------------------------------------------|--------|----|----|
| 标签筛选 🗸           | 服务实例名称 | ~          | 输入搜索内容 |      | Q                          |        |      |         |       |      |   |                                                                                 |        |    |    |
| 服务实例ID/名称        |        | 状态         | Υ. Υ   | 标签   | 服务ID/名称                    |        | 服务版本 | 服务商     | 云市场详情 | 部署类型 | Ŧ | 服务参数选项                                                                          | 创建时    | 操作 |    |
| si-562<br>si-562 | d5a259 | <b>O</b> E | 部署     | 9    | service-c10<br>Volcano?±[2 | Jtb5   | 2    | 计算巢公共服务 | -     | ros  |   | CreateAck: false<br>ClusterId:<br>ccde6deb0f612402786e611ace7e123<br>0d<br>資看全部 | 2023\$ | 详情 | 删除 |

#### 2.点击详情,可以查看实例详情,具体页面如下:

计算巢 / 服务实例管理 / 服务实例详情

← si-9 ← c965f (si-9

| 概览 资源 事件 | 监控 运维管理 运维项                    | 操作日志 部署日                                             | 志 升级历史 费用统计                                                                        |            |                                                                                                    |  |
|----------|--------------------------------|------------------------------------------------------|------------------------------------------------------------------------------------|------------|----------------------------------------------------------------------------------------------------|--|
| 事件       |                                |                                                      |                                                                                    | 服务资源       |                                                                                                    |  |
| 十划内运维事件  | 非预期运维事件                        | 实例费用事件                                               | 实例安全事件                                                                             |            |                                                                                                    |  |
| 0        | 0                              | 0                                                    | 0                                                                                  |            | 暂无数恶                                                                                                    |  |
| 5例信息     |                                |                                                      |                                                                                    |            |                                                                                                    |  |
| 大态       | ◎ 已部署                          |                                                      |                                                                                    | 服务实例名称     | A REAL PROPERTY AND A                                                                                                    |  |
| 状态描述     | -                              |                                                      |                                                                                    | 创建时间       | 2023年9月5日 15:21:30                                                                                                    |  |
| 更改时间     | 2023年9月5日 15:24:13             |                                                      | 标签                                                                                 |            |                                                                                                    |  |
| 费用分析     | 立即查看 🖸                         |                                                      |                                                                                    | 资源组        | rg-acfmzmhzoaad5og / default resource group                                                                                                    |  |
| Endpoint | https://cs.console.aliyun.com/ | *spm=5176.181001.J_6253<br>=1?30d/~?/workload/deploy | 785160.4.75db4e26fb3rOGe/k8s/cluster/ccd<br>ment/list?lvne=deployment&n===-390190b | ChartNotes | NAME: volcano<br>LAST DEPLOYED: Tue Sep 5 07:23:57 2023<br>NAMESPACE: a court out<br>STATUS: deployed<br>REVISION: 1<br>TEST SUITE: None<br>NOTES:<br>Thank you for installing volcano. |  |
|          |                                |                                                      |                                                                                    |            | Your release is named volcano.                                                                                                    |  |
|          |                                |                                                      |                                                                                    |            | For more information on volcano, visit:<br>https://volcano.sh/                                                                                                    |  |

3.部署成功的服务实例详情如上图所示, endpoint为对应的ack集群管理页面地址, chartNotes为chart安装说明, 点击ack集群地址, 可以查看服务部署情况, 证明服务已安装成功, 后续可以提交任务进行运行了。

| 所有集群 集群: yehan-test 命名空间: | si-93901 c965f -                           | <b>5</b> ) 无限态                                              |       |                                        |                     |                     | ③ 帮助文档                   |
|---------------------------|--------------------------------------------|-------------------------------------------------------------|-------|----------------------------------------|---------------------|---------------------|--------------------------|
| 无状态 Deployment            |                                            |                                                             |       |                                        |                     |                     | 使用铁像创建 使用YAML创建资源        |
| 请输入搜索内容 Q                 |                                            |                                                             |       |                                        |                     |                     | o                        |
| 2 名称                      | 命名空间                                       | 标签 〒                                                        | 容器组数量 | 说像                                     | 创建时间                | 更新时间                | 操作                       |
| volcano-admission         | si-9390**** 1c965f                         | app:volcano-admission<br>app:kubernetes.io/managed-by:Helm  | 1/1   | volcanosh/vc-webhook-manager:latest    | 2023-09-05 15:23:59 | 2023-09-05 15:24:06 | 详情 ) 编辑   仲缩   监控   更多 → |
| volcano-controllers       | si-939015                                  | app:volcano-controller<br>app.kubernetes.io/managed-by:Helm | 1/1   | volcanosh/vc-controller-manager:latest | 2023-09-05 15:23:59 | 2023-09-05 15:24:04 | 详情 編編 仲振 监控 更多▼          |
| volcano-scheduler         | si-939010000000000000000000000000000000000 | app:volcano-scheduler<br>app.kubernetes.io/managed-by:Helm  | 1/1   | volcanosh/vc-scheduler:latest          | 2023-09-05 15:23:59 | 2023-09-05 15:24:03 | 洋情:编辑:伊绍:监控:更多▼          |